## **To Change Your Password**

## Use: https://adfs.in.gov/adfs/portal/updatepassword

The IOT Change Password Page will be displayed (pictured below).

- In the empty box: Enter your login ID (the same one you use to login to INWIC For example: isd-shared\BSmith).
- In the box marked Old password: Enter your current password
- In the box marked New password: Enter a new password
- In the box marked Confirm new password: Enter the new password again
- Click 'Submit'

| (←) ← https://adfs.in.gov/adfs/portal/updatepassword P ~ △ State of Indiana [US] C ← Main                          | ☐ Update Password ×                                        |
|----------------------------------------------------------------------------------------------------|------------------------------------------------------------|
| 👍 🕘 SharePoint Indiana WIC H 🕘 SharePoint People and Gr 🕘 Access Request List 🕘 Access Removal List 🌒 Change Passw | vord 🕎 SharePoint Search 🥥 3 Sigma SP for WIC              |
|                                                                                                    | Indiana Office of Typinology<br>Powering a State Mat Works |
|                                                                                                    | isd-shared\BSmith X                                        |
|                                                                                                    | Old password                                               |
|                                                                                                    | New password                                               |
| FEFRE AS                                                                                                    | Confirm new password                                       |
|                                                                                                    | Submit Cancel                                              |
|                                                                                                    | This is the IOT Change Password Page.                      |
|                                                                                                    | IN.GOV Privacy Support Desk                                |

Password requirements (<u>http://www.in.gov/iot/2328.htm#Complex\_Password</u>):

- Contains at least eight characters
- Contains characters from 3 of the following categories:
  - 1. English uppercase characters (A Z)
  - 2. English lowercase characters (a z)
  - 3. Base 10 digits (0 9)
  - 4. Non-alphanumeric (\$, #, or %)

## If you follow the link from the IOT reminder email, this page will be displayed:

Click Password Reset

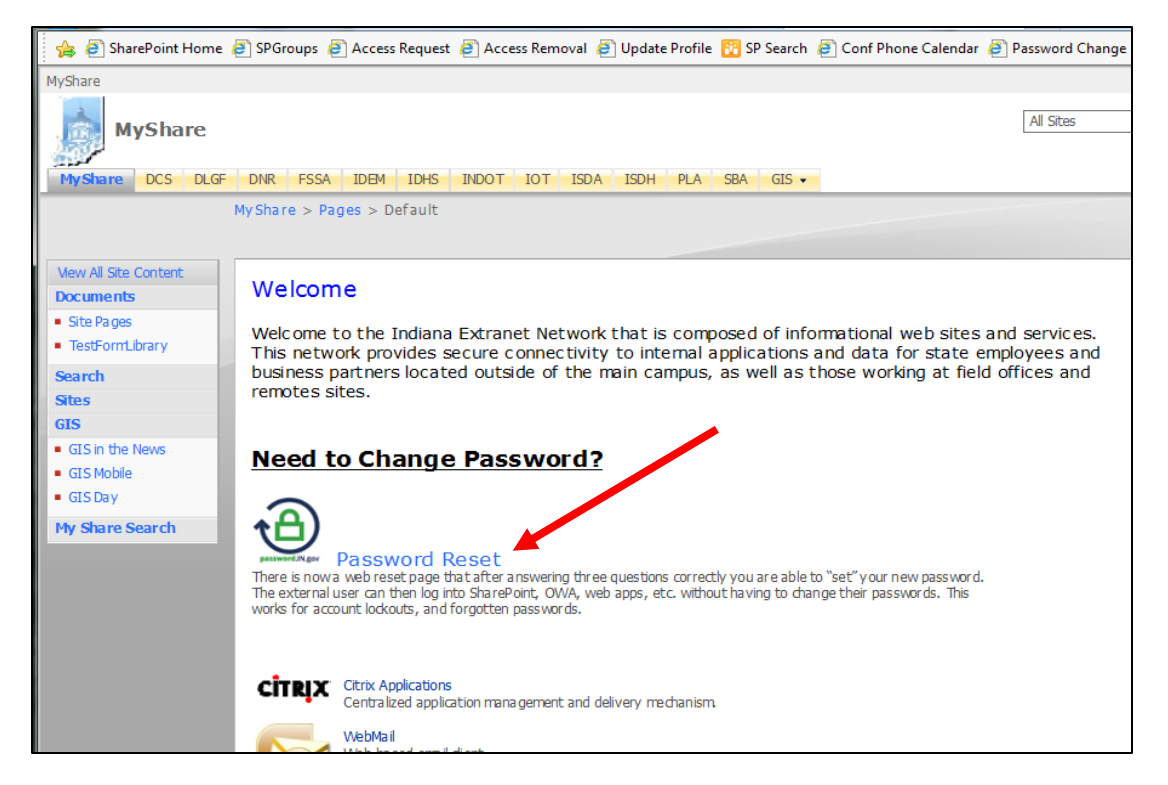

• Click the link for Non-State employees then follow the instructions above to change your password.

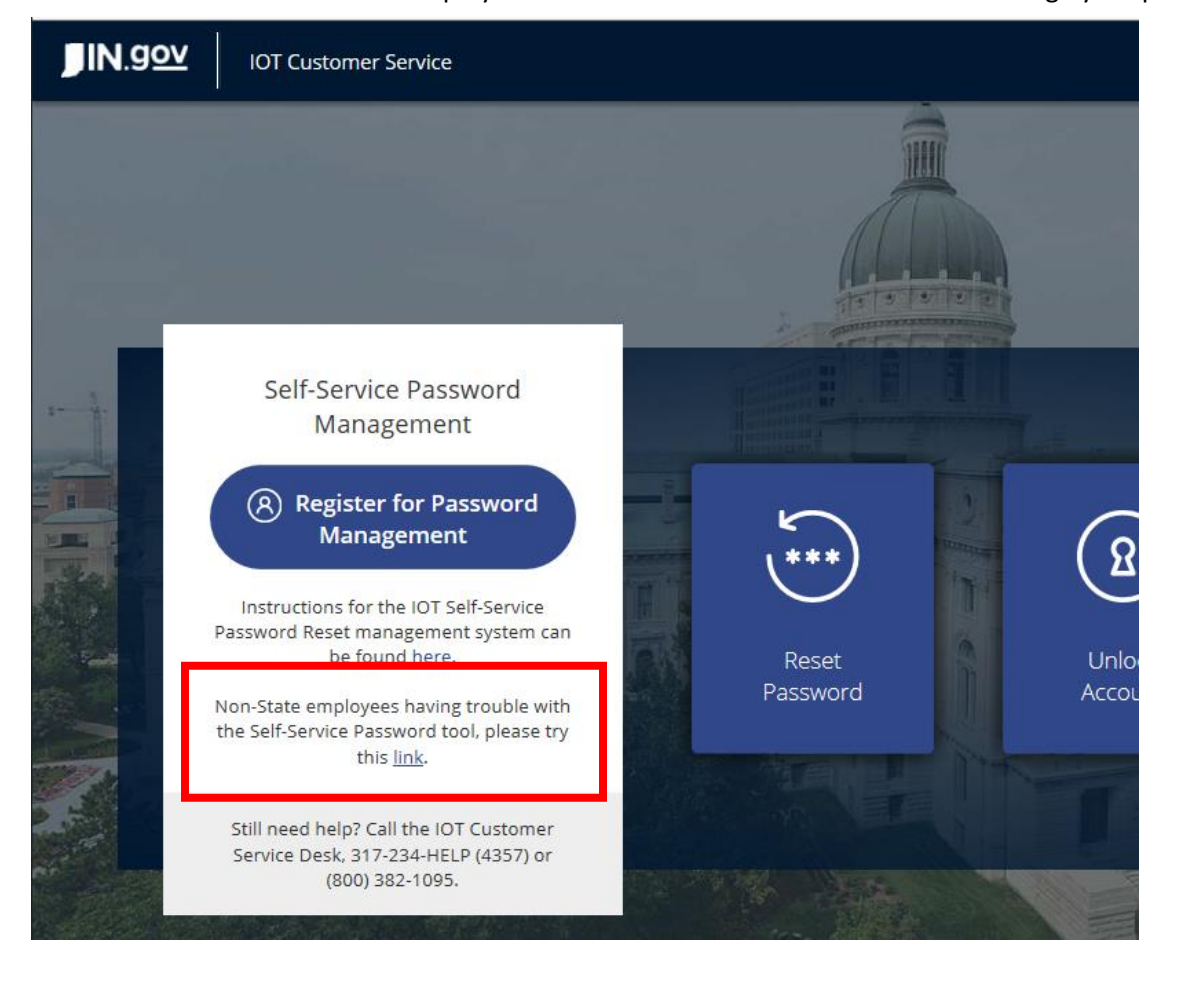